WordPress + BT 8.0.0 使用文档(Win2019)

开机后操作步骤:

1、登录宝塔面板软件,在当前网站添加 IP 地址/域名;

2、安装 WordPress 软件 6.5 版本;

3、访问网站。

说明:

本镜像已经预装了 WordPress 6.5 版本和宝塔服务器运维面 板 8.0.6 软件

请确保您的服务器安全组规则中开放了入站80和8888端口, 宝塔访问地址为http://IP:8888/bskjbt,用户名:bskjbt 初始密码:bskj2010

若需要进一步服务支持请联系阿里云授权服务商宝商科技值班客服,阿里云云市场联系电话: 400 903 0002 转 10020

数据库账号资料:

数据库名: 127\_0\_0\_1

用户: 127 0 0 1

密码: 9yjB5H6sEdD2

1 / 23

截图示例:

A、 通过您的公网 IP 访问 WordPress 示例

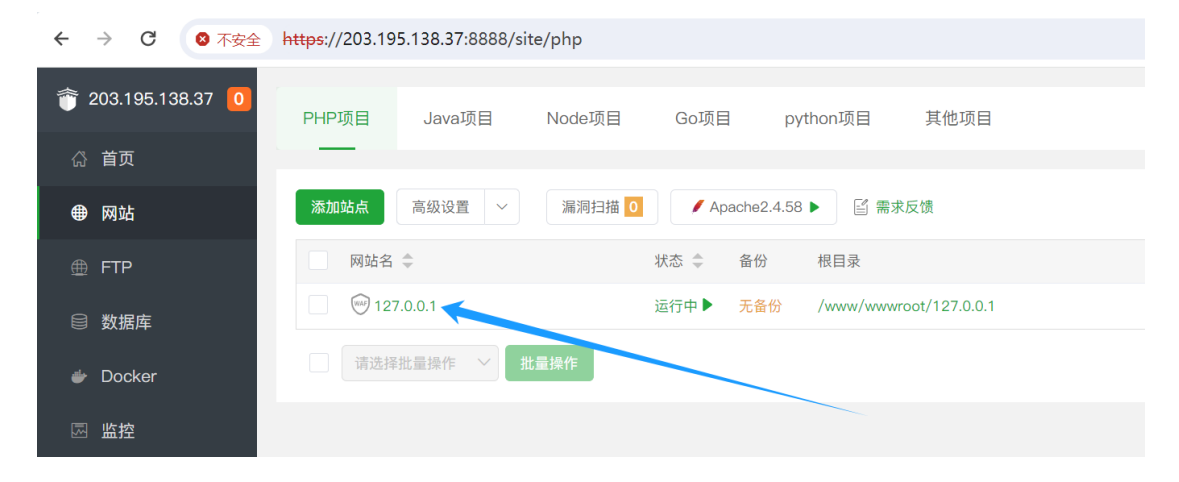

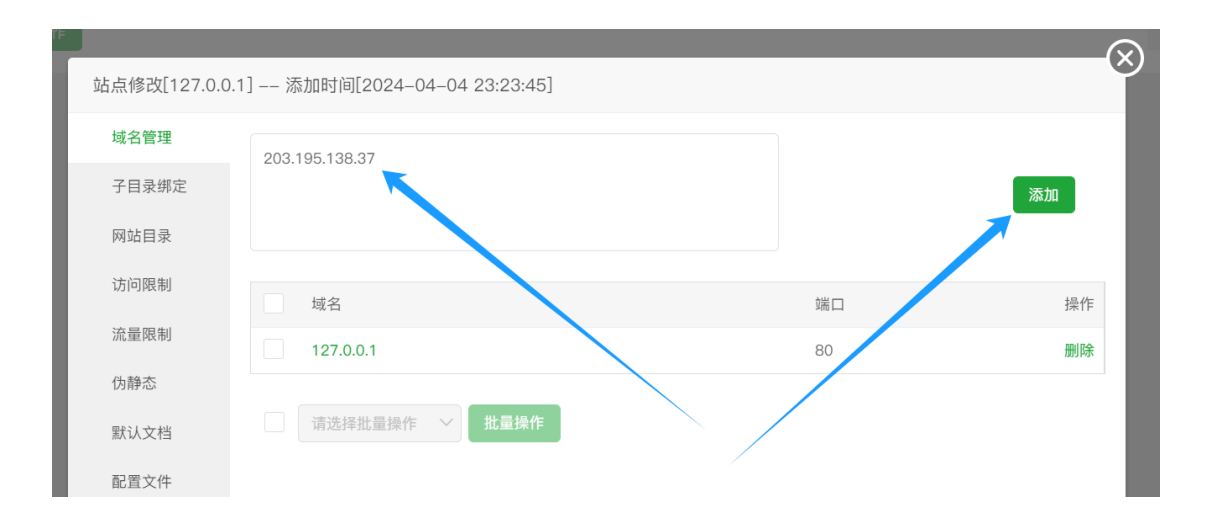

| 12 | 7.0.0.1        |      | 80 |
|----|----------------|------|----|
|    | 域名添加结果         |      |    |
|    | 添加域名完成!        |      |    |
|    | 域名             | 结果   |    |
|    | 203.195.138.37 | 操作成功 |    |
|    |                |      |    |

| 1             |                                              |    |    |
|---------------|----------------------------------------------|----|----|
| 站点修改[127.0.0. | 1] 添加时间[2024-04-04 23:23:45]                 |    |    |
| 域名管理          | 如需携定外网,请换行填写,每行一个域名,默认为80端口                  |    |    |
| 子目录绑定         | P地址格式: 192.168.1.199<br>泛解析添加方法 *.domain.com |    | 添加 |
| 网站目录          | 如另加端口格式为 www.domain.com:88                   |    |    |
| 访问限制          | 域名                                           | 端口 | 操作 |
| 流量限制          | 203.195.138.37                               | 80 | 删除 |
| 伪静态           | 127.0.0.1                                    | 80 | 删除 |
| 默认文档          |                                              |    |    |
| 配置文件          | 请选择批量操作 > 批量操作                               |    |    |

| $\leftarrow$ | $\rightarrow$ | G | ▲ 不安全 | 203.195.138.37/wp-admin/setup-config.php                                                                                                    | \$ | - | : |
|--------------|---------------|---|-------|----------------------------------------------------------------------------------------------------|----|---|---|
|              |               |   |       |                                                                                                    |    |   |   |
|              |               |   |       | নিglish (United States)<br>Afrikaans<br>মন্স দ্বে<br>মিন্স মি<br>মিন্স মি<br>মিন্স মীয়া<br>এন্স মীয়া<br>এন্স মীয়া<br>এন্স মি<br>মিন্স মি<br>মিন্স মি<br>মিন্স মি<br>মিন্স মি<br>মিন্স মি<br>Bosanski<br>Català<br>Cebuano<br>Čeština<br>Cymraeg<br>Dansk<br>Deutsch (Schweiz)<br>Deutsch (Sie) |    |   |   |

| ← | $\rightarrow$       | G                    | ▲ 不安全                         | 203.195.13                  | 8.37/wp-                | o-admin             | n/setu              | up-cor            | nfig.ph             | p?step        | p=0     | G       | ☆            |              | •               | ÷ |
|---|---------------------|----------------------|-------------------------------|-----------------------------|-------------------------|---------------------|---------------------|-------------------|---------------------|---------------|---------|---------|--------------|--------------|-----------------|---|
|   |                     |                      |                               |                             |                         |                     |                     |                   |                     |               |         |         |              |              |                 |   |
|   | Welco               | me to \              | WordPress. I                  | Before gettin               | g started,              | l, you wi           | /ill nee            | ed to ki          | now th              | e follov      | wing i  | tems.   |              |              |                 |   |
|   | 1. Da               | tabase               | name                          |                             |                         |                     |                     |                   |                     |               |         |         |              |              |                 |   |
|   | 2. Da               | tabase               | username                      |                             |                         |                     |                     |                   |                     |               |         |         |              |              |                 |   |
|   | 3. Da               | tabase               | password                      |                             |                         |                     |                     |                   |                     |               |         |         |              |              |                 |   |
|   | 4. Da               | tabase               | host                          |                             |                         |                     |                     |                   |                     |               |         |         |              |              |                 |   |
|   | 5. Tak              | ole pref             | fix (if you wa                | ant to run mo               | ore than o              | one Woi             | ordPres             | ss in a           | single              | databa        | ise)    |         |              |              |                 |   |
|   |                     |                      |                               |                             |                         |                     |                     |                   |                     |               |         |         |              |              |                 |   |
|   | This in             | format               | ion is being                  | used to crea                | ate a wp-c              | config.             | , php f             | file. <b>If</b> t | for any             | / reaso       | on this | s auto  | omati        | : file       |                 |   |
|   | creatio             | on doe               | s not work                    | , do not wo                 | rry. All th             | nis does            | s is fill           | l in th           | e data              | base ir       | nform   | ation   | to a         |              |                 |   |
|   | config              | juratio              | n file. You i                 | may also sin                | nply oper               | n np-co             | onfig               | -samp             | le.php              | p in a t      | text e  | ditor,  | fill in      | your         |                 |   |
|   | inforn              | nation,              | , and save i                  | t as wp-conf                | ig. np. l               | Need m              | nore h              | nelp? <u>R</u>    | lead the            | <u>e supp</u> | ort ar  | ticle o | <u>n wp-</u> | <u>confi</u> | g <u>.php</u> . |   |
|   | In all li<br>you wi | ikelihoo<br>ill need | od, these ite<br>I to contact | ems were sup<br>them before | plied to y<br>you can c | you by y<br>continu | your w<br>ue. If yo | veb ho<br>ou are  | ost. If yc<br>ready | ou do r<br>   | not ha  | ve thi  | s info       | rmatior      | n, then         |   |
|   | Let's               | s go!                |                               |                             |                         |                     |                     |                   |                     |               |         |         |              |              |                 |   |

| $\rightarrow$ | G       | ▲不爹      | 全       | 203.19   | 5.138.   | .37/w   | p-adr  | min/s  | setup     | o-co  | nfig.  | php   | ?st    | ©       | G     | ☆        |      |      | -     |   |
|---------------|---------|----------|---------|----------|----------|---------|--------|--------|-----------|-------|--------|-------|--------|---------|-------|----------|------|------|-------|---|
|               |         |          |         |          |          |         |        |        |           | )     |        |       |        |         |       |          |      |      |       |   |
| Below y       | you sh  | nould en | iter yo | our data | abase c  | conne   | ection | detai  | ils. If y | you a | are no | ot su | ıre al | oout    | these | , con    | tact | your | host. |   |
| Databa        | ase Na  | ime      |         |          |          |         |        |        |           |       |        |       |        |         |       |          |      |      |       |   |
| 127_          | 0_0_1   | 1        |         |          |          |         |        |        |           |       |        |       |        |         |       |          |      |      |       |   |
| The nai       | me of   | the data | abase   | you wa   | ant to u | use wi  | ith Wo | ordPr  | ess.      |       |        |       |        |         |       |          |      |      | /     | J |
| Userna        | me      |          |         |          |          |         |        |        |           |       |        |       |        |         |       |          | /    |      |       |   |
| 127_          | 0_0_1   | 1        |         |          |          |         |        |        |           |       |        |       |        |         |       |          |      |      |       |   |
| Your da       | atabas  | e userna | ame.    |          |          |         |        |        |           |       |        |       |        |         | /     | <u> </u> |      |      |       | ) |
| Passwo        | ord     |          |         |          |          |         |        |        |           |       |        |       |        |         |       |          |      |      |       |   |
| 9yjB          | 5H6sl   | EdD2     |         |          |          |         |        |        |           |       |        |       |        |         |       |          |      |      | ø     |   |
| Your da       | atabas  | e passw  | ord.    |          |          |         |        |        |           |       |        |       |        |         |       |          |      |      |       | ) |
| Databa        | ase Ho  | ost      |         |          |          |         |        |        |           |       |        |       |        |         |       |          |      |      |       |   |
| local         | lhost   |          |         |          |          |         |        |        |           |       |        |       |        |         |       |          |      |      |       |   |
| You sho       | ould b  | e able t | o get   | this inf | o from   | ı v Jur | web ł  | host,  | if loc    | calh  | iost ( | does  | not    | work    |       |          |      |      |       | J |
| T-LL D        |         |          |         |          |          |         |        |        |           |       |        |       |        |         |       |          |      |      |       |   |
|               | renx    |          |         |          |          |         |        |        |           |       |        |       |        |         |       |          |      |      |       | ) |
| wp_           |         |          |         |          |          |         |        |        |           |       |        |       |        |         |       |          |      |      |       | J |
| If you v      | want to | o run m  | atiple  | 9 Word   | Press In | nstalla | ations | in a s | single    | e dat | abase  | e, ch | ange   | e this. |       |          |      |      |       |   |
| Subr          | nit     |          |         |          |          |         |        |        |           |       |        |       |        |         |       |          |      |      |       |   |
|               |         |          |         |          |          |         |        |        |           |       |        |       |        |         |       |          |      |      |       |   |

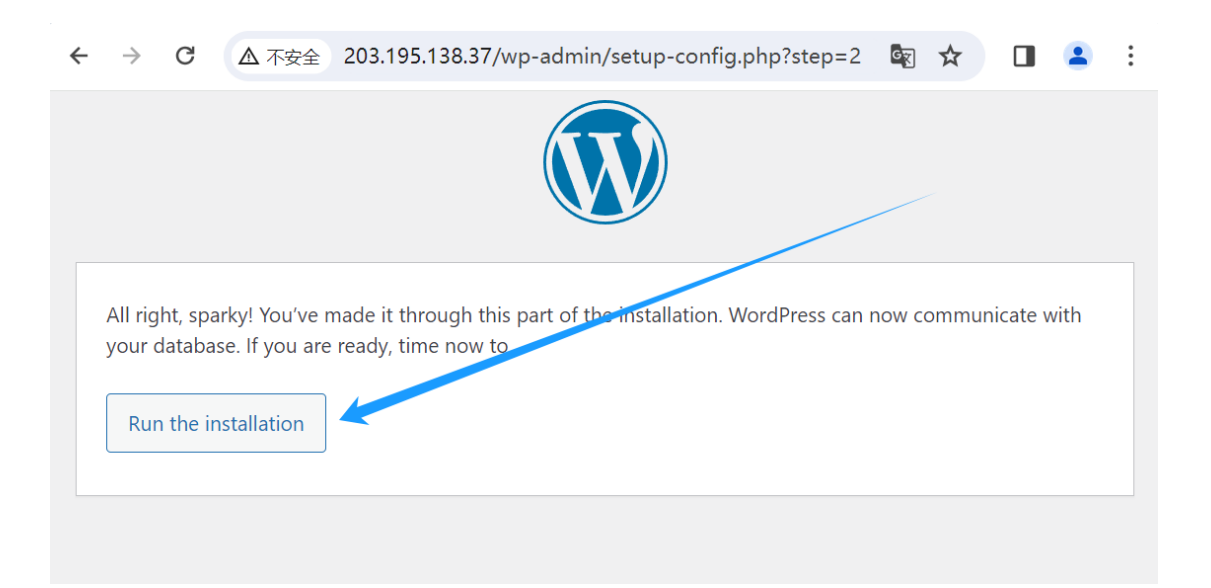

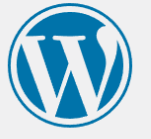

:

## Welcome

Welcome to the famous five-minute WordPress installation process! Just fill in the information below and you'll be on your way to using the most extendable and powerful personal publishing platform in the world.

## Information needed

Please provide the following information. Do not worry, you can always change these settings later.

#### Site Title

宝商科技

### Username

admin

Usernames can have only alphanumeric characters, spaces, underscores, hyphens, periods, and the @ symbol.

| Password                                                                                |   |
|-----------------------------------------------------------------------------------------|---|
| mSnliazt@LE)Z@^C%i                                                                      | ø |
| Strong                                                                                  |   |
| Important: You will need this password to log in. Please store it in a secure location. |   |
| Your Email                                                                              |   |
| 306659840@qq.com                                                                        |   |
| Double-check your email address before continuing                                       |   |
| Search engine visibility                                                                |   |
| Discourage search engines from indexing this site                                       |   |
| It is up to search engines to be nor this request. Install WordPress                    |   |
|                                                                                         |   |

| ← | $\rightarrow$ | C       | ▲ 不安全         | 203.195.138.37/     | /wp-admin/inst | all.php?step=2 | ତ୍ସ | G | ☆ | 2 | : |
|---|---------------|---------|---------------|---------------------|----------------|----------------|-----|---|---|---|---|
|   |               |         |               |                     |                |                |     |   |   |   |   |
|   | Suc           | cess    | ;!            |                     |                |                |     |   | / |   |   |
|   | Word          | ress h  | as been insta | alled. Thank you, a | nd enjoy!      |                |     |   |   |   |   |
|   | Usern         | ame     |               |                     |                |                |     |   |   |   |   |
|   | admin         |         |               |                     |                |                |     |   |   |   |   |
|   | Passw         | ord     |               |                     |                |                |     |   |   |   |   |
|   | Your c        | hosen p | password.     |                     |                |                |     |   |   |   |   |
|   | <u>Log In</u> |         |               |                     |                |                |     |   |   |   |   |

| ← | $\rightarrow$ | C | ▲ 不安全 | 203.19 | 95.138.37/wp              | o-login.php         |            |    | G | ☆ | 2 | : |
|---|---------------|---|-------|--------|---------------------------|---------------------|------------|----|---|---|---|---|
|   |               |   |       |        |                           |                     | )          |    |   |   |   |   |
|   |               |   |       |        | Username or               | Email Address       |            |    |   |   |   |   |
|   |               |   |       |        | Password                  |                     | ۲          |    |   |   |   |   |
|   |               |   |       |        | Remem                     | ber Me              | Log In     |    |   |   |   |   |
|   |               |   |       |        | Lost your pass            | word?               |            |    |   |   |   |   |
|   |               |   |       | G      | ← Go to 宝商杯<br>English (I | 科拉<br>United States | ;) 🗸 Chang | je |   |   |   |   |
|   |               |   |       |        |                           |                     |            |    |   |   |   |   |

| ← → C        | ▲ 不安全 203.195.138.37/wp-admin/                                                     | তন্দ্র 🛱               | •        |
|--------------|------------------------------------------------------------------------------------|------------------------|----------|
|              | ☆ ₱ ┿                                                                              |                        | <u> </u> |
|              |                                                                                    | Screen Options 🔻       | Help 🔻   |
| Dashboai     | rd                                                                                 |                        | _        |
|              |                                                                                    |                        | ×        |
| \٨/          | elcome to WordDr                                                                   | occl                   |          |
| V V          |                                                                                    | C33:                   |          |
| <u>Learr</u> | more about the 6.5 version.                                                        |                        |          |
|              |                                                                                    |                        |          |
|              |                                                                                    |                        |          |
| 2            | Author rich content with blocks and pattern                                        | าร                     |          |
|              | Block patterns are pre-configured block layouts. Use them to new pages in a flash. | get inspired or create | - 1      |
|              | <u>Add a new page</u>                                                              |                        |          |
| E            | Customize your entire site with block them                                         | es                     | - 1      |
|              | Design everything on your site — from the header down to the blocks and patterns.  | ne footer, all using   | - 1      |
|              | <u>Open site editor</u>                                                            |                        | - 1      |
|              | Switch up your site's look & feel with Styles                                      |                        |          |
|              | Tweak your site, or give it a whole new look! Get creative — h palette or font?    | ow about a new color   |          |
|              | Edit styles                                                                        |                        |          |
|              |                                                                                    |                        |          |

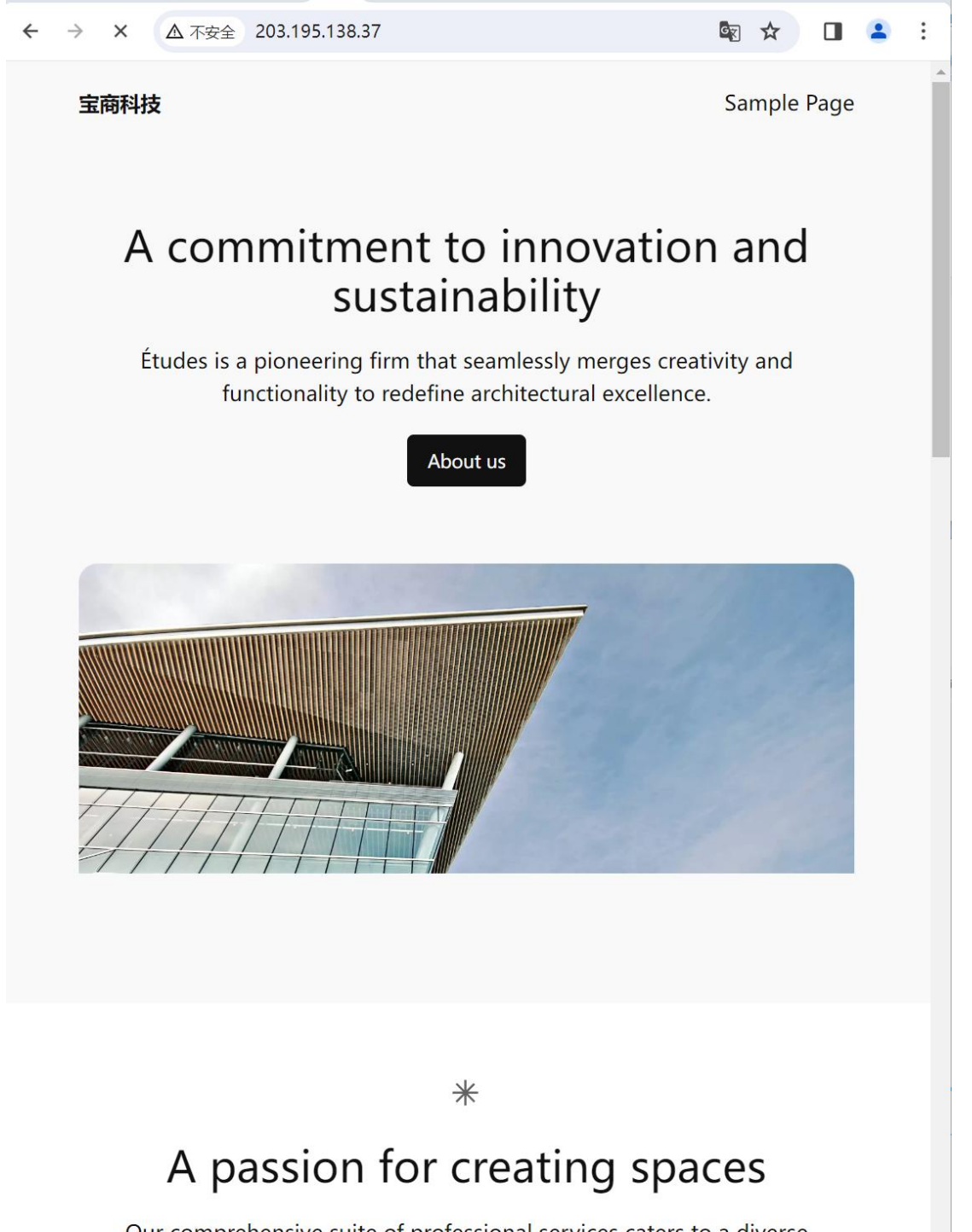

Our comprehensive suite of professional services caters to a diverse clientele, ranging from homeowners to commercial developers.

B、 通过自定义域名(请确保域名已经解析到当前服务器公 网 IP 并生效)访问 WordPress 示例

| ← → C 🙆 不安全    | https://203.195.138.37:8888/site/php                        | ☆ 🛛 😩 :       |
|----------------|-------------------------------------------------------------|---------------|
| 203.195.138.37 | PHP项目 Java项目 Node项目 Go项目 python项目 其他项目 🕀 企业委 安全、利           | 易效、让您更安心 立即体验 |
| ☆ 首页           | _                                                           |               |
| ● 网站           | 海加站点 高级设置 ∨ 漏洞扫描 0 Apache ▶ 🖾 需求反馈                          |               |
| ⊕ FTP          | 全部分类     >     请输入域名或备注     Q     Q     Q                   |               |
| ■ 数据库          | 网站名 💠 状态 🌩 备份 根目录 日流量 到期时间 🗘 备注                             | 操作            |
| 💣 Docker       | ○ 127.0.0.1 运行中 无备份 /www/wwwroot/127. 查看 永久 127.0.0.1 0.0.1 | 统计 WAF 设置 删除  |
| 园 监控           | 」 请选择批编操作 ∨ 批算操作 く 1 > 10条/页 ∨                              | 共 1 条 前往 1 页  |
| ◎ 安全           |                                                             |               |

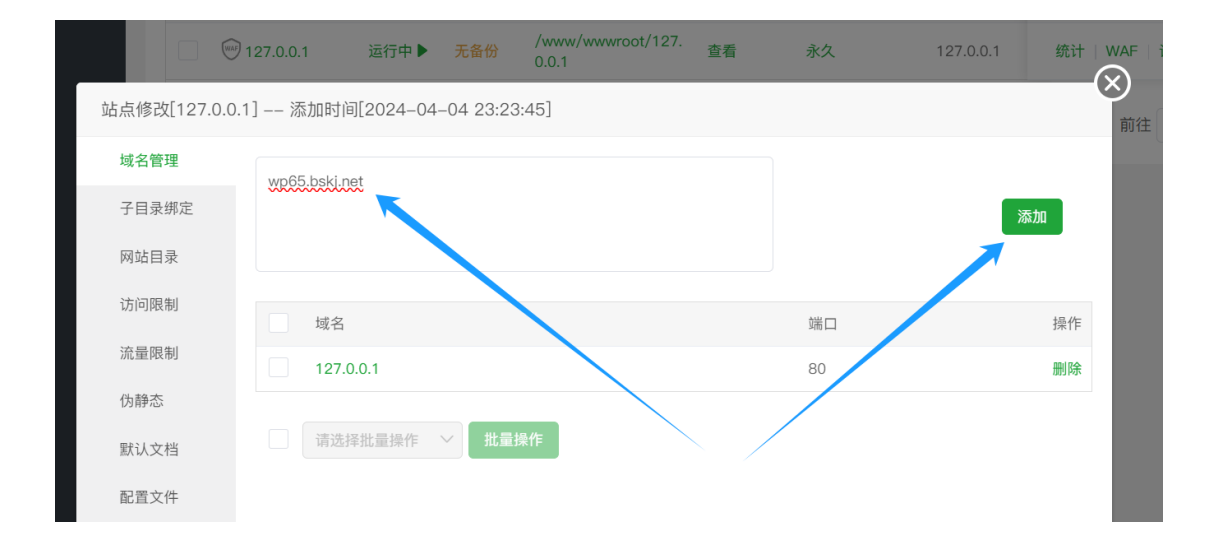

| 域名  | Ž               |          |      | 端口 |           | 操作 |
|-----|-----------------|----------|------|----|-----------|----|
| wp6 | 65.bskj.r       | net      |      | 80 |           | 删除 |
| 127 | 7.0.0.1<br>域名添加 | 加结果      |      | 80 | $\otimes$ | 删除 |
|     | <b>~</b>        | 添加域名完成!  |      |    |           |    |
|     | 域名              |          | 结果   |    |           |    |
|     | wp65.I          | oskj.net | 操作成功 |    |           |    |
|     |                 |          |      |    |           |    |
|     |                 |          |      |    |           |    |

|          | 网站名 🌲           | 状态 🌲                           | 备份        | 根目录                        | 日流量 | 到期时间 🌲 | 备注        |     |  |
|----------|-----------------|--------------------------------|-----------|----------------------------|-----|--------|-----------|-----|--|
|          | 127.0.0.1       | 运行中▶                           | 无备份       | /www/wwwroot/127.<br>0.0.1 | 查看  | 永久     | 127.0.0.1 | 统计  |  |
| 站点修改[12] | 7.0.0.1] — 添加問  | 间[2024-04-                     | -04 23:2  | 3:45]                      |     |        |           |     |  |
| 域名管理     | 如雲绑定名           | 小网 请换行请写                       | 3 每行—1    | ℃域名 默认为80端口                |     |        |           |     |  |
| 子目录绑定    | IP地址格式<br>泛解析添加 | t: 192.168.1.1<br>同方法 * domain | 99<br>com | г ~w ш; пи(и//у9003ШЦ      |     |        | 3         | ā力D |  |
| 网站目录     | 如另加端口           | 」格式为 www.de                    | omain.com | :88                        |     |        |           |     |  |
| 访问限制     | 域               | х<br>Л                         |           |                            |     | 端口     |           | 操作  |  |
| 流量限制     | wp              | 65.bskj.net 🚤                  |           |                            |     | 80     |           | 删除  |  |
| 伪静态      | 12              | 7.0.0.1                        |           |                            |     | 80     |           | 删除  |  |
| 默认文档     |                 |                                |           |                            |     |        |           |     |  |
| 配置文件     | 请               | 选择批量操作                         | ~ 【批量     | 操作                         |     |        |           |     |  |

| $\leftarrow$ | $\rightarrow$ | G | ▲ 不安全 | wp65.bskj.net/wp-admin/setup-config.php                                                                                                    | ☆ | - | : |
|--------------|---------------|---|-------|----------------------------------------------------------------------------------------------------|---|---|---|
|              |               |   |       |                                                                                                    |   |   |   |
|              |               |   |       | English (United States)<br>Afrikaans<br>মন্দ্রিবেরি<br>Aragonés<br>মূর্যুরুটা<br>মর্যুয়ী<br>মর্যুয়ী<br>মর্যুয়ী<br>মর্যুয়ী<br>মর্যুয়ী<br>মর্যুয়ী<br>মর্যুয়ী<br>বাংলা<br>ম্বন্থলা<br>উন্টাল<br>Bosanski<br>Català<br>Cebuano<br>Čeština<br>Cymraeg<br>Dansk<br>Deutsch (Schweiz)<br>Deutsch (Sie) |   |   |   |
|              |               |   |       |                                                                                                    |   |   |   |

| $\leftarrow$ | $\rightarrow$ | G | ▲ 不安全 | wp65.bskj.net/wp-admin/setup-config.php                                                                                                    | ☆ | - | • |
|--------------|---------------|---|-------|----------------------------------------------------------------------------------------------------|---|---|---|
|              |               |   |       |                                                                                                    |   |   |   |
|              |               |   |       | Shqip<br>Cpncku jesuk<br>Svenska<br>Kiswahili<br>Ślōnskŏ gŏdka<br>தமிழ்<br>தமிழ்<br>குமிழ்<br>கூறிழ்<br>Tagalog<br>Türkçe<br>Tarap Tene<br>Reo Tahiti<br>ஷர்<br>ykpaïнcьka<br>ர |   |   |   |

| ÷ | $\rightarrow$                   | G                                   | ▲ 不安全                            | wp65.bskj.net/wp-admin/setup-config.php?step=0                                                                                                 | ☆                               |               | -         | : |
|---|---------------------------------|-------------------------------------|----------------------------------|----------------------------------------------------------------------------------------------------|---------------------------------|---------------|-----------|---|
|   |                                 |                                     |                                  |                                                                                                    |                                 |               |           |   |
|   | 欢迎使                             | 更用 Wo                               | rdPress。在                        | 开始之前,您需要了解以下项目。                                                                                                    |                                 |               |           |   |
|   | 1.数<br>2.数<br>3.数<br>4.数<br>5.数 | 据库名<br>居库用/<br>居库密(<br>居库主付<br>居表前( | □名<br>码<br>机<br>缀(如果您弱           | 更在一个数据库中安装多个 WordPress)                                                                                                    |                                 |               |           |   |
|   | 这些信<br><b>数据库</b><br>您的信        | 息会用<br><b>信息填</b><br>1息,然           | 于创建 wp-<br><b>充到配置文</b><br>活将其保存 | config.php 文件。 <b>如果由于任何原因无法自动创建文件,</b><br>件 <mark>中即可。 您可以简单地在文本编辑器中打开</mark> wp-config-<br>为 wp-config.php。 需要帮助? <u>阅读 wp-config_php 支持</u> | 请不要把<br>sample。<br><u>导文章</u> 。 | 且心,∃<br>.php, | F动将<br>填写 |   |
|   | 通常,<br>准备好<br>现在                | 您的主<br>了…<br>就开始                    |                                  | 告诉您这些信念。如果您没有这些信息,在继续之前您将需                                                                                                    | 要联系他                            | 也们。女          | 口果您       |   |

| $\rightarrow$ | C                  | ▲ 不安全          | wp65.bskj.net/wp-admin/setup-config.php?step 😋 📩 | -     | : |
|---------------|--------------------|----------------|--------------------------------------------------|-------|---|
|               |                    |                |                                                  |       |   |
| 请在            | 下方填写               | <b>写您的数据</b> 库 | F连接信息。如果您不确定,请联系您的主机服务提供商。                       |       |   |
| 数据属           | 客                  |                |                                                  |       |   |
| 127           | ′_0_0_             | 1              |                                                  |       |   |
| 希望            | 存 Word             | dPress 安装到     | 到的数据库名称。                                         |       |   |
| 用户行           | 3                  |                |                                                  |       |   |
| 127           | /_0_0_             | 1              |                                                  |       |   |
| 您的            | 》据库F               | 11户名。          |                                                  | <br>) |   |
| 家口            |                    |                |                                                  |       |   |
| 9yj           | B5H6s              | EdD2           |                                                  | <br>ø |   |
| 您的            | <b>汝据库</b> 图       | 密码。            |                                                  |       |   |
| 数据            | <b>车主机</b>         |                |                                                  |       |   |
| loc           | alhost             |                |                                                  |       |   |
| 如果            | localh             | nost不起作        | 用,您通常能够从主机商处获得正确的信息。                             |       |   |
| 主前4           | 22                 |                |                                                  |       |   |
|               | Q.                 |                |                                                  |       |   |
|               | -<br>尔 <u>圣</u> 词/ | 午回——个粉灯        | 医安装条个 WordDrace 请修改前网                            |       |   |
|               | 71 J. H. I.        |                |                                                  |       |   |
|               |                    |                |                                                  |       |   |
| 提             | کے 🖌               |                |                                                  |       |   |
| 提             | ک 🖌                |                |                                                  |       |   |

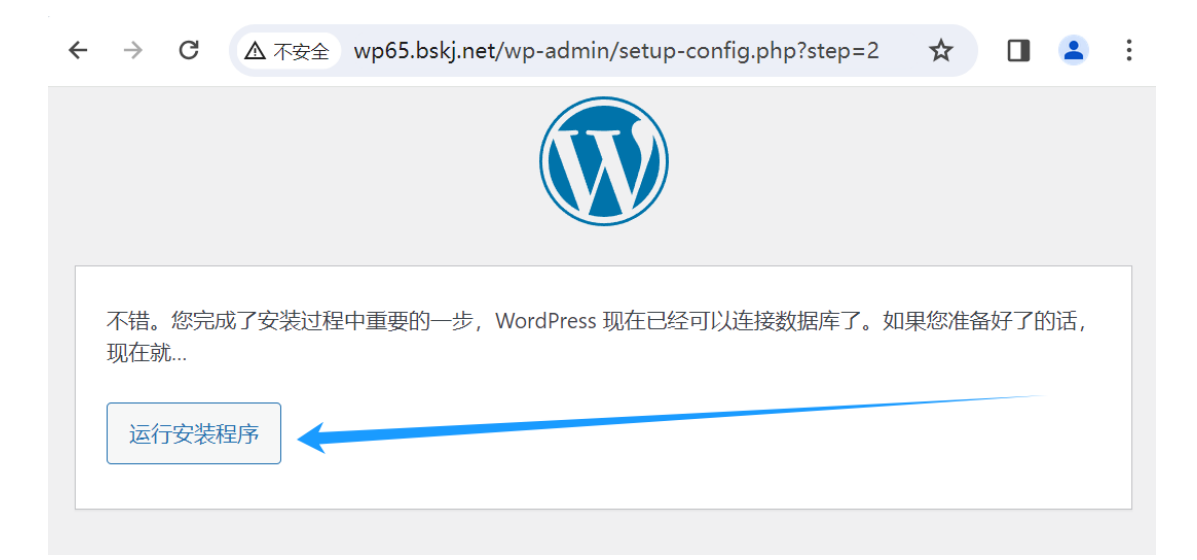

| -            | G               | ▲ 不安全             | wp65            | .bskj.net/ | /wp-ad   | min/in | stall. | php? | lang | uag | e= | C  | ☆   |      |     | -  |
|--------------|-----------------|-------------------|-----------------|------------|----------|--------|--------|------|------|-----|----|----|-----|------|-----|----|
|              |                 |                   |                 |            |          |        |        |      |      |     |    |    |     |      |     |    |
| 欢迎           | þ               |                   |                 |            |          |        |        |      |      |     |    |    |     |      |     |    |
| 欢迎使<br>展性、   | 注用著名<br>最强ナ     | 名的 WordP<br>大的个人发 | ress 五分<br>布平台。 | 钟安装程       | 序! 请     | 简单地    | 填写下    | 面的   | 康単   | , 来 | 开始 | 使用 | 这个世 | 堺    | 上最厚 | 見扩 |
| 需要           | <b>戶信</b> /     | 息                 |                 |            |          |        |        |      |      |     |    |    |     |      |     |    |
| 请填写          | 议下信             | <b>記: 无需</b> :    | 担心填错            | , 您以后词     | 可以随时     | 可更改这   | 这些设    | 置。   |      |     |    |    |     |      |     |    |
| 站点标          | 题               |                   |                 |            |          |        |        |      |      |     |    |    |     |      |     |    |
| 南定           | 科技              |                   |                 |            |          |        |        |      |      |     |    |    |     |      |     |    |
| 密码           |                 | A.V. (Q// D.0     | NE 7            |            |          |        |        |      |      |     |    |    |     |      |     |    |
| )vz          | F3BR2           | Z^XV8KR&          | NE /            |            |          | 强      |        |      |      |     |    |    |     |      |     | Þ  |
| 重要           | !<br>: 您<br>子邮箱 | 将需要此              | 密码来             | 登录,请       | 将其保      | 存在安    | 安全的    | 的位置  | ⊒.₀  |     |    |    |     |      |     |    |
| 306          | 65984           | <br>0@qq.co       | m               |            |          |        |        |      |      |     |    |    |     |      |     |    |
| 请仔细          | 1检查电            | 3子邮箱地;            | 业后再继            | 续。         |          |        |        |      |      |     |    | /  |     |      |     |    |
| 对搜索          | 引擎的             | 的可见性              |                 |            |          |        |        |      |      |     |    |    |     |      |     |    |
|              | 建议搜;            | 索引擎不索             | 引本站。            | Ĩ.         |          |        |        |      |      |     |    |    |     |      |     |    |
| <b>X</b>     |                 |                   |                 |            |          |        |        |      |      |     |    |    |     |      |     |    |
| ♀<br>搜索G     | 擎将4             | 5着自觉自)            | 愿的原则            | 对待 W       | aPress   | 提出的词   | 请求。    | 并不   | 是所   | 有搜  | 索引 | 擎都 | 会遵守 | Fizz | 类请求 | Ŕ. |
| ♀<br>搜索引<br> | 擎将ス<br>そ Word   | C着自觉自<br>IPress   | 息的原则            | 对待 W 、     | aPress 3 | 提出的讨   | 请求。    | 并不   | 是所   | 有搜  | 索引 | 擎都 | 会遵守 | ア这   | 类请习 | Ŕ. |

| $\leftarrow \rightarrow$ | C        | ▲ 不安全  | wp65.bskj.net/wp-admin/install.php?step | =2 | ∞ ☆ | - | : |
|--------------------------|----------|--------|-----------------------------------------|----|-----|---|---|
|                          |          |        |                                         |    |     |   |   |
| 成                        | 功!       |        |                                         |    |     |   |   |
| Wor                      | dPress 3 | 安装完成。谢 | 谢!                                      |    |     |   |   |
| 用户                       | 名        |        |                                         |    |     |   |   |
| adm                      | in       |        |                                         |    |     |   |   |
| 密码                       |          |        |                                         |    |     |   |   |
| 您进                       | 择的密码     | 母。     |                                         |    |     |   |   |
| <u>登</u> 录               |          |        |                                         |    |     |   |   |

| ← → C ▲ 不安全 | wp65.bskj.net/wp-login.php | ☆ 🛯 😩 : |
|-------------|----------------------------|---------|
|             |                            |         |
|             | 用户名或电子邮箱地址                 |         |
|             | 密码                         |         |
|             | 忘记密码?<br>← 返回到 宝商科技        |         |
|             | ◎ 简体中文 > 更改                |         |
|             |                            |         |

| $\leftrightarrow$ $\rightarrow$ x | ▲ 不安全 wp65.bskj.net/wp-admin/                                  | ଦ୍ୟ    | ☆          |    | <b>2</b> : |  |
|-----------------------------------|----------------------------------------------------------------|--------|------------|----|------------|--|
|                                   | 合 🛡 🕂                                                          |        |            |    |            |  |
|                                   |                                                                | 显示选项   | <b>5</b> ▼ | 帮助 | 5 •        |  |
| 仪表盘                               |                                                                |        |            |    |            |  |
| <b>次</b><br>详细                    | 迎使用 WordPress                                                  | !      |            |    | ×          |  |
| 2                                 | 使用区块和区块样板创作丰富的内容<br>区块样板是预先配置好的区块布局。通过区块样板获得灵感或在面。<br>新增页面     | 极短时间内  | 的建新        | 页  |            |  |
|                                   | 使用区块主题定制整个站点<br>上至页眉下至页脚,整个站点都可通过区块获区块样板进行设计<br><u>打开站点编辑器</u> | -<br>0 |            |    |            |  |
| O                                 | 使用样式变更站点的外观和风格<br>调整站点或赋予全新外观! -使用新的调色盘或字体发挥创意!<br><u>编辑样式</u> |        |            |    |            |  |

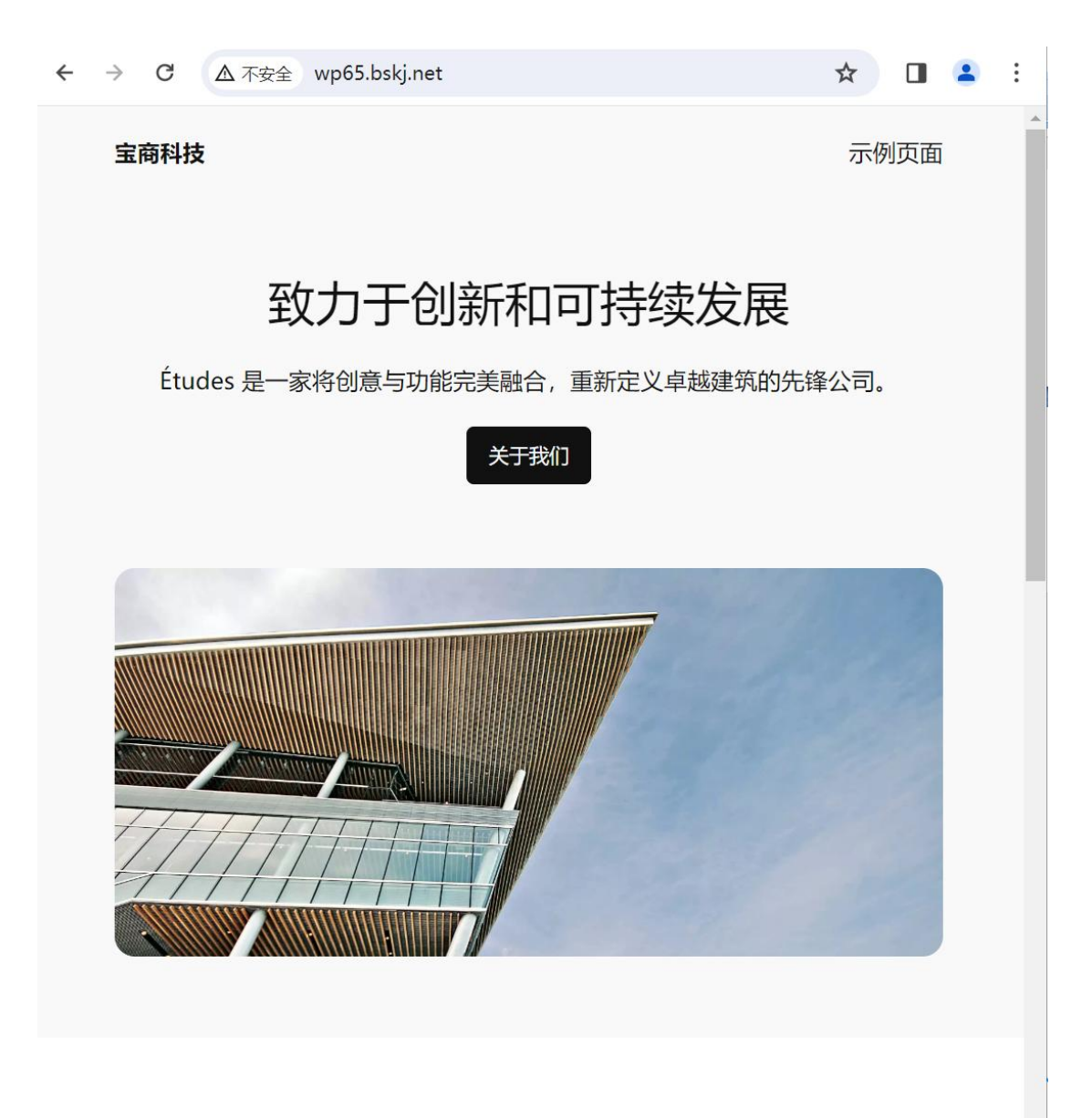

\*

# 创造空间的热情

我们的专业服务包罗万象,可满足从业主到商业开发商等不同客户的需求。

宝商科技有限公司

www.bskj.net

400 903 0002 转 10020

2024年5月18日